新規登録

(一社)兵庫県社会福祉士会 研修管理システム

アカウントをお持ちの方は

普段使用する受信可能なメールアドレスを

利用規約と個人情報保護方針の内容を確認

し、チェックを入れて、「新規登録」をク

ご入力ください。

1

#### 下記のURLもしくはQRコードから、アクセスしてください。

### https://hacsw.manaable.com/signup

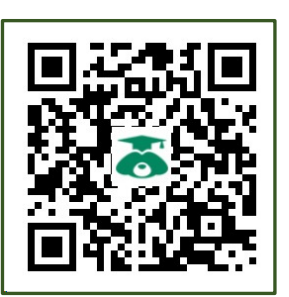

「新規登録」をクリックしてください。

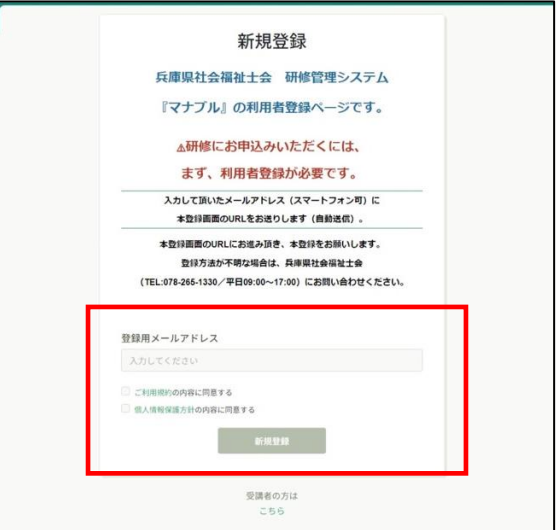

リックしてください。

メールの受信拒否設定をされている方は、事前に「@manaable.com」 のドメインを受信できるように設定しておいてください。

下記画面が表示されたら、メールの配信が完了です。

本登録メールが送信されますので、URLをクリックして本登録手続きへ進んでください。

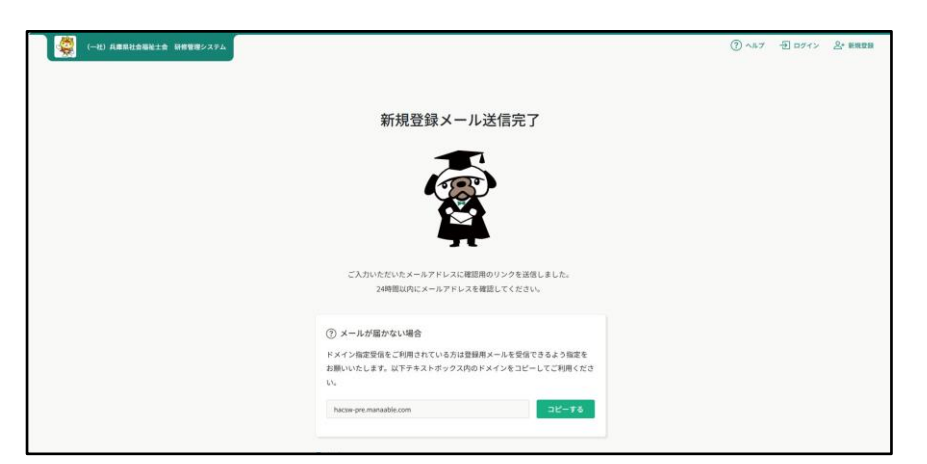

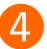

必要な情報を入力し、「内容確認画面へ」をクリックしてください。

| 1                               | 新規登録              | 《会員ステータス》                                                              |
|---------------------------------|-------------------|------------------------------------------------------------------------|
| 56 (B) 🚥                        | 氏老 (名) 👛          | 社会福祉士会の会員の方は、会員番号や<br>登録番号をそれぞれご入力ください。<br>非会員の方は、「 <b>非会員</b> 」を選択してく |
| 氏名 (セイ) 🚥                       | 氏名 (メイ) 🚥         | ださい。                                                                   |
| 単登員<br>所属の都道府県士会(会員・<br>道沢にない   | か方は、必ず運択してください) 💷 | <u>(パスワード入力時の注意点)</u>                                                  |
| 会員番号 (会員の方は、※)<br>社会福祉主管録番号 (二) | F入力してください) 🜑      | 含めて入力してください。                                                           |
| max s ann                       |                   | メールアドレスとパスワードは、<br>忘れないように管理をお願いします                                    |

5 次の確認画面で入力内容を確認して、 「登録する」をクリックしてください。 誤りがある場合は、「情報の入力にもどる」 をクリックして修正してください。

|                 | 新規登録              |  |
|-----------------|-------------------|--|
| 氏名(姓)           | 氏名(名)             |  |
| 研修              | 太郎                |  |
| 氏名 (セイ)         | 氏名 (メイ)           |  |
| ケンシュウ           | タロウ               |  |
| パフロード (※6.※粉合)  |                   |  |
| *****           |                   |  |
|                 |                   |  |
| パスワードの確認(半角英数字) |                   |  |
| ****            |                   |  |
| 所属チーム           |                   |  |
|                 | 登録する<br>情報の入力にもどる |  |

6 下記画面が表示されましたら、研修申込サイトの利用登録が完了です。 「ログイン」または「ログインページに戻る」をクリックしてください。

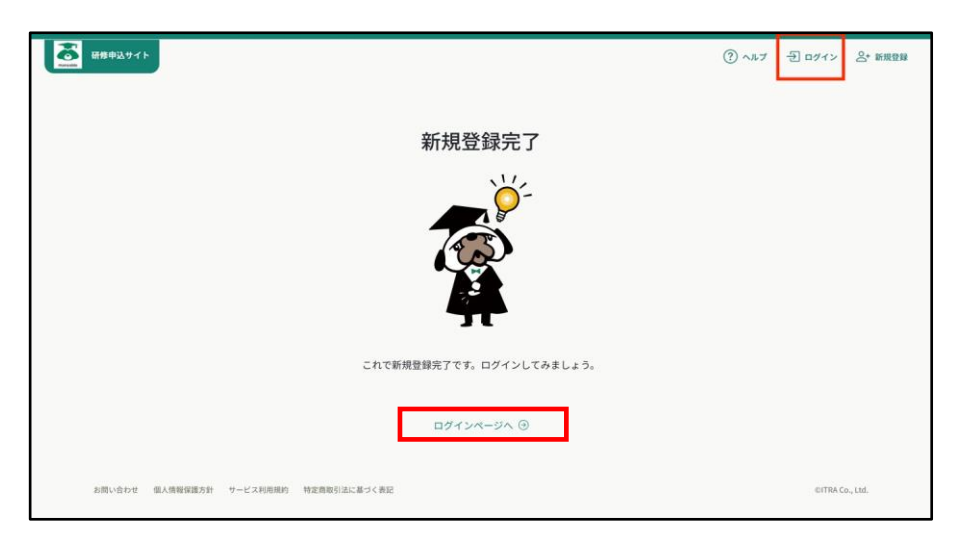

# manaable ログイン方法

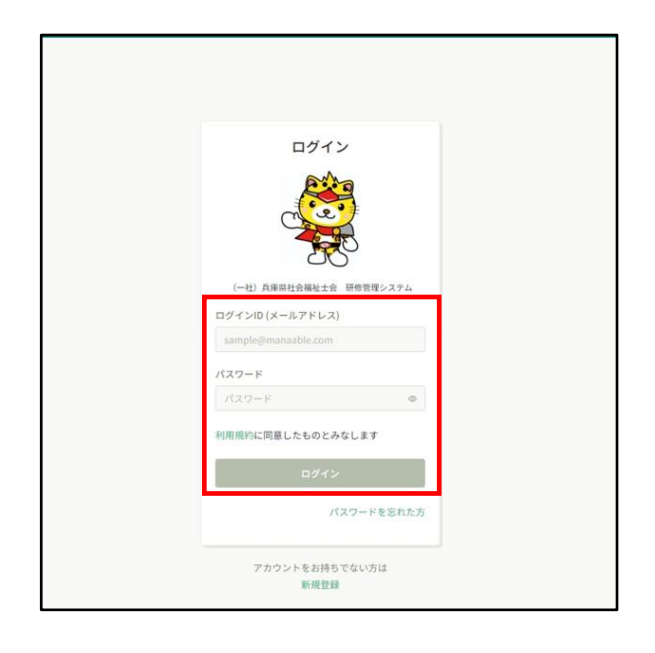

登録したメールアドレスとパスワードを入力 して、「**ログイン**」をクリックしてください。

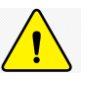

メールアドレスを忘れた場合
 登録したメールアドレスの変更をする場合、

ログインが必要になります。 メールアドレスを忘れた場合、研修事務局 までお問い合わせください。

#### ●パスワードを忘れた場合

「パスワードを忘れた方」をクリックし、 新しいパスワードを設定してください。

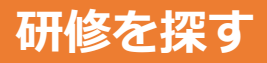

サイドメニューの「**研修を探す**」をクリック してください。 研修一覧画面が表示されます。 受付状況が「**受付中**」の研修は、申込可能で す。

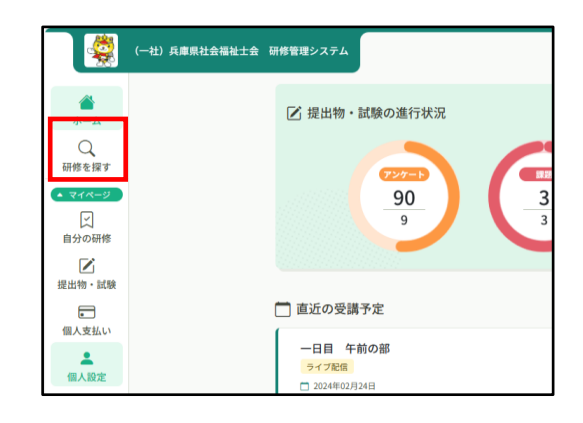

# その他の操作

「**ヘルプ**」をクリックするとmanaableヘルプセンターへ移動します。 操作に困ったときは、 ご参照ください。

| T.                                                                     | 出) 兵庫県社会福祉士会 研修管理システム (2)                                                                                                    | ) ヘルプ | д аялет |
|------------------------------------------------------------------------|----------------------------------------------------------------------------------------------------|-------|---------|
| ▲<br>ホーム                                                               | ☑ 提出物・試験の進行状況                                                                                                    |       |         |
| Q<br>研修を課す                                                             |                                                                                                    | )     |         |
| 開入支払い<br>留人支払い<br>個人設定                                                 | □ 直近の受講予が<br>-日目 午前の、<br>-374%<br>□ 304490月341<br>1 15                                                                                                    |       |         |
| ▲ <del>募業所</del><br>222<br>事業所申込履歴<br>□                                | -日目 午後の部         1.4           3×778:8         12           □ 30249(0)7)343         1/483           10         10           10         10                                                                                                    |       |         |
| <ul> <li>×ンバーの研修</li> <li>事業所支払い</li> <li>るべ</li> <li>事業所設定</li> </ul> | □100 + 10000       24.7000       26.       26.       26.       26.       26.       26.       26.       26.       26.       26.       26.       26.       26.       26.       26.       26.       26.       26.       26.       26.       26.       26.       26.       26.       26.       26.       26.       26.       26.       26.       26.       26.       26.       26.       26.       26.       26.       26.       26.       26.       26.       26.       26.       26.       26.       26.       26.       26.       26.       26.       26.       26.       26.       26.       26.       26.       26.       26.       26.       26.       26.       26.       26.       26.       26.       26.       26.       26.       26.       26.       26.       26.       26.       26.       26.       26.       26.       26.       26.       26.       26.       26.       26.       26.       26.       26.       26.       26.       26.       26.       26.       26.       26.       26.       26.       26.       26.       26.       26.       26.       26.       26.       26.       26. <td></td> <td></td> |       |         |
| () ART                                                                 | 日 自分の研修                                                                                                    |       |         |